## **HSK Registration flowchart**

## Tips:

If you have already used the online registration system, please directly enter your user name and password to login in and register for the test.

If not, please first register as a user.

## 1. If you have an account

| Step 1 | Login to the website: <u>http://www.chinesetest.cn</u> |
|--------|--------------------------------------------------------|
| Step 2 | Choose the website Language                            |

|                                                                                     | w.chinesetes                                                         |                                   |                              | clic                        | k here to change                   | ●搜索      |
|-------------------------------------------------------------------------------------|----------------------------------------------------------------------|-----------------------------------|------------------------------|-----------------------------|------------------------------------|----------|
|                                                                                     |                                                                      |                                   |                              |                             | the language                       | 登录注册     |
| >考试报名                                                                               |                                                                      | 2                                 | 019年考试日期 🥨                   | 2020年考试日期                   | 考生登录考点登录                           | LO       |
| HSK<br>Chinese Proficiency Test                                                     | HSKK<br>HSK Speaking Test                                            | Youth Chinese Test                | BCT<br>Business Chinese Test | MCT<br>Medical Chinese Test | 用户名<br>密码<br>验证码 5.728             | 模拟考试     |
| 查看考试计划                                                                              | 查看考试计划                                                               | 查看考试计划                            | 查看考试计划                       | 查看考试计划                      | 登录 注册<br>取回密码                      | 资源中心     |
| Registration                                                                        | o registor                                                           | 20                                | 119年考试日期 🗰                   | 2020年考试日期                   | Test Taker Test Center             |          |
| Registration                                                                        | o register                                                           | 20                                | 119年考试日期 👐                   | 2020年考试日期                   | Test Taker Test Center UserName    |          |
| HSK<br>hinese Proficiency Test                                                      | HSK Speaking Test                                                    | YCT<br>Youth Chinese Test         | BCT<br>Business Chinese Test | MCT<br>Medical Chinese Test | Password Code 7762                 | Practice |
| Check Schedule                                                                      | Check Schedule                                                       | Check Schedule                    | Check Schedule               | Check Schedule              | Login New User<br>Recover Password | Downloa  |
| 2 <b>p 4</b> U                                                                      | ser Login                                                            |                                   |                              |                             | Recover Password                   | Downloa  |
|                                                                                     |                                                                      | stration system.                  | > User L                     | ogin                        |                                    |          |
| Tips<br>f you have already                                                          | used the online real                                                 |                                   |                              |                             | in to register                     |          |
| Fyou have already blease directly ente                                              | used the online regi                                                 | ssword to login in                |                              | Please log                  |                                    |          |
| Tips<br>f you have already<br>please directly ente<br>and register for the<br>ecord | used the online regi<br>r user name and part<br>test or enquiry abou | ssword to login in t test history |                              | Please log<br>UserName      |                                    |          |

Login

Recover

New User

| ose Test Center 2 Fil                                                                                                    | l out Personal Information 3 Upload 4                                                                                                    | Confirm Registration 🗸 Registration confi                                                                                                    |
|----------------------------------------------------------------------------------------------------|----------------------------------------------------------------------------------------------------|----------------------------------------------------------------------------------------------------|
|                                                                                                    | HSKRegistrationTest Cent                                                                                                    | er Choosing                                                                                                    |
| Tips: Please use IE brow                                                                                                    | vser (above Version 6.0) or Firefox browser. Oth                                                                                                    | her browsers are not supported temporarily.                                                                                                    |
| Test Subjects: HSM                                                                                                    | Click                                                                                                    | herelease Select Test Level                                                                                                    |
| Continent: Afric                                                                                                    | io cri                                                                                                    | OUSE<br>* Please select the continenet with<br>the most convenient test site for<br>you.                                                                                                    |
| Country/Region: SOL                                                                                                    | JTH AFRICA                                                                                                    | * Please select the country/area<br>with the most convenient test site for<br>you                                                                                                    |
| Test format:                                                                                                    | aper-based Test                                                                                                    | * Please select test format                                                                                                    |
| Test Center: Con                                                                                                    | fucius Institute at Rhodes Unive 🗸                                                                                                    | Please select your desired test location                                                                                                    |
| Test Date: 202                                                                                                    | D-12-12 v                                                                                                    | * Test time to participate in the test                                                                                                    |
| ✓ I have read and agree<br>Test Registration and Test                                                                                                    | ed to the Instructions "Notice on Chinese<br>Affairs" "A Guide to Privacy Protection for<br>Chinese Test Takers"                                                                                                    | ⊘*                                                                                                    |
| • F111 OUT I                                                                                                    | Personal Information                                                                                                    | Confirm Registration ✔ Registration confi                                                                                                    |
| Tips: Please use IE brow                                                                                                    | Personal Information                                                                                                    | Confirm Registration Registration confir<br>Information                                                                                                    |
| F 111 OUT I                                                                                                    | Personal Information I out Personal Information 3 Upload HSKRegistrationTest Taker vser (above Version 6.0) or Firefox browser. Oth zangliciru@gmail.com                                                                                                    | Confirm Registration Registration confir<br>Information<br>her browsers are not supported temporarily.                                                                                                    |
| F111 OUT I<br>hose Test Center 2 Fil<br>Tips: Please use IE brow<br>User Name:<br>Name:                                                                                                    | Personal Information I out Personal Information 3 Upload HSKRegistrationTest Taker vser (above Version 6.0) or Firefox browser. Oth zangliciru@gmail.com                                                                                                    | Confirm Registration Registration confir<br>Information  rer browsers are not supported temporarily.  * Please input the surname and firstname on your valid certificate                                                                                                    |
| F 111 OUT I  rose Test Center 2 Fil  Tips: Please use IE brow User Name: Name: Chinese Name:                                                                                                    | Personal Information I out Personal Information I out Personal Information | Confirm Registration Registration confir<br>Information There browsers are not supported temporarily.  * Please input the surname and firstname on your valid certificate Please input your correct Chinese name                                                                                                    |
| F 111 OUT I  Nose Test Center 2 Fil  Tips: Please use IE brow User Name: Name: Chinese Name: Gender:                                                                                                    | Personal Information I out Personal Information I out Personal Information I out Personal Information I Out Person 3 Upload I HSKRegistrationTest Taker Weser (above Version 6.0) or Firefox browser. Oth Zangliciru@gmail.com                                                                                                    | Confirm Registration Registration confil  Information  rer browsers are not supported temporarily.  * Please input the surname and firstname on your valid certificate  Please input your correct Chinese name  * Click "Browse" to select                                                                                                    |
| Fill Out I      original fill out I      original fill out I | Personal Information I out Personal Information I out Personal Information I out Personal Information I out Personal Information I Out Personal Information I Out Personal Information | Confirm Registration Registration confir<br>Information There browsers are not supported temporarily.  * Please input the surname and firstname on your valid certificate  Please input your correct Chinese name  * Click "Browse" to select  * Click "Input Box" to enter your birth date                                                                                                    |
| <ul> <li>F111 OUT I</li> <li>nose Test Center 2 Fil</li> <li>Tips: Please use IE brow</li> <li>User Name:</li> <li>Name:</li> <li>Chinese Name:</li> <li>Gender:</li> <li>Birthday:</li> <li>Nationality:</li> </ul>                                                                                                    | Personal Information                                                                                                    | Confirm Registration Registration confir<br>Information  Per browsers are not supported temporarily.  * Please input the surname and firstname on your valid certificate  Please input your correct Chinese name  * Click "Browse" to select  * Click "Input Box" to enter your birth date  * Enter your nationality                                                                                                    |
| <ul> <li>F111 OUT I</li> <li>pose Test Center 2 Fil</li> <li>Tips: Please use IE brow</li> <li>User Name:</li> <li>Name:</li> <li>Chinese Name:</li> <li>Gender:</li> <li>Birthday:</li> <li>Nationality:</li> <li>Mother Tongue:</li> </ul>                                                                                                    | Personal Information                                                                                                    | Confirm Registration Registration confir<br>Information  rer browsers are not supported temporarily.  * Please input the surname and firstname on your valid certificate  Please input your correct Chinese name  * Click "Browse" to select  * Click "Input Box" to enter your birth date  * Enter your nationality  * Enter your nationality  * Enter your fisrt language, i.e.mother language                                                                                                    |
| <ul> <li>Fill Out I</li> <li>pose Test Center 2 Fil</li> <li>Tips: Please use IE brow</li> <li>User Name:</li> <li>Name:</li> <li>Chinese Name:</li> <li>Gender:</li> <li>Birthday:</li> <li>Nationality:</li> <li>Mother Tongue:</li> <li>ID Type:</li> </ul>                                                                                                    | Personal Information                                                                                                    | Confirm Registration Registration confir<br>Information  Prev browsers are not supported temporarily.  Prev browsers are not supported temporarily.  Prev browser |
| <ul> <li>Fill Out I</li> <li>pose Test Center 2 Fil</li> <li>Tips: Please use IE brow</li> <li>User Name:</li> <li>Name:</li> <li>Chinese Name:</li> <li>Gender:</li> <li>Gender:</li> <li>Birthday:</li> <li>Nationality:</li> <li>Mother Tongue:</li> <li>ID Type:</li> <li>ID Card Number:</li> </ul>                                                                                                    | Personal Information                                                                                                    | Confirm Registration Registration confir<br>Information Information |
| <ul> <li>Fill Out I</li> <li>Dose Test Center 2 Fil</li> <li>Tips: Please use IE brow</li> <li>User Name:</li> <li>Name:</li> <li>Chinese Name:</li> <li>Gender:</li> <li>Birthday:</li> <li>Nationality:</li> <li>Mother Tongue:</li> <li>ID Type:</li> <li>ID Card Number:</li> <li>Telephone Number:</li> </ul>                                                                                                    | Personal Information                                                                                                    | Confirm Registration Registration confir<br>Information Information Informatinformation Information Inf |

|     | 您是:                                                                                              | Student $\bigcirc$ In-service professionals $\bigcirc$ Others (Freelance)                                                                                                    |     |
|-----|--------------------------------------------------------------------------------------------------|----------------------------------------------------------------------------------------------------|-----|
|     |                                                                                                  | OFIementary school students OSecondary school students Oliversity students                                                                                                    |     |
|     | Please Select:                                                                                   | Graduate students and students with degrees above Ochinese language trainees                                                                                                    |     |
|     |                                                                                                  | ······································                                                                                                    |     |
|     |                                                                                                  | OLiterature OHistory OPhilosophy OPedagogy OEconomics OLaw OScience                                                                                                    |     |
|     | Please Select:                                                                                   | OEngineering OAgronomy OMedical Science OManagement OMilitary Science                                                                                                    |     |
|     |                                                                                                  | OArts ○other                                                                                                    |     |
|     | choose ac                                                                                        |                                                                                                    |     |
|     | が<br>が<br>近<br>が<br>り<br>に<br>う<br>・<br>・<br>・<br>・<br>・<br>・<br>・<br>・<br>・<br>・<br>・<br>・<br>・ | No need to fill in here<br>调制八准/时(可不填与)                                                                                                    |     |
|     | Addross                                                                                          | Enter your address                                                                                                    |     |
|     | Address.                                                                                         |                                                                                                    |     |
|     |                                                                                                  | Limted to 0-50 characters or                                                                                                    |     |
|     | Notes:                                                                                           | Chinese characters, including                                                                                                    |     |
|     |                                                                                                  | symbols!                                                                                                    |     |
|     |                                                                                                  |                                                                                                    |     |
|     |                                                                                                  | Previous Next Step                                                                                                    |     |
|     |                                                                                                  |                                                                                                    |     |
|     |                                                                                                  |                                                                                                    |     |
| ter | o 7 🛛 🗿 Upload p                                                                                 | bhoto                                                                                                    |     |
| - ' |                                                                                                  |                                                                                                    |     |
|     |                                                                                                  |                                                                                                    |     |
|     | Choose Test Center 2 Fill                                                                        | out Personal Information 3 Unload 4 Confirm Peristration                                                                                                    |     |
|     |                                                                                                  |                                                                                                    | ned |
|     |                                                                                                  |                                                                                                    | ned |
|     |                                                                                                  |                                                                                                    | ned |
|     |                                                                                                  | HSK四级RegistrationPhoto Upload                                                                                                    | ned |
|     | Tips: Please use IE brow                                                                         | HSK四级RegistrationPhoto Upload                                                                                                    | ned |
|     | Tips: Please use IE brow                                                                         | HSK四级RegistrationPhoto Upload<br>vser (above Version 6.0) or Firefox browser. Other browsers are not supported temporarily.                                                                                                    | ned |
|     | Tips: Please use IE brow                                                                         | HSK四级RegistrationPhoto Upload<br>vser (above Version 6.0) or Firefox browser. Other browsers are not supported temporarily.                                                                                                    | ned |
|     | Tips: Please use IE brow<br>Select photo Cut                                                     | HSK四级RegistrationPhoto Upload<br>vser (above Version 6.0) or Firefox browser. Other browsers are not supported temporarily.<br>ting Complete Related Notes                                                                                                    | ned |
|     | Tips: Please use IE brow                                                                         | HSK四级RegistrationPhoto Upload<br>vser (above Version 6.0) or Firefox browser. Other browsers are not supported temporarily.<br>ting Complete Related Notes                                                                                                    | ned |
|     | Tips: Please use IE brow                                                                         | HSK四级RegistrationPhoto Upload<br>vser (above Version 6.0) or Firefox browser. Other browsers are not supported temporarily.<br>ting Complete Related Notes                                                                                                    | ned |
|     | Tips: Please use IE brow                                                                         | HSK四级RegistrationPhoto Upload<br>were (above Version 6.0) or Firefox browser. Other browsers are not supported temporarily.<br>ting Complete Related Notes                                                                                                    | ned |
|     | Tips: Please use IE brow                                                                         | HSK四级RegistrationPhoto Upload<br>were (above Version 6.0) or Firefox browser. Other browsers are not supported temporarily.<br>ting Completo Related Notes                                                                                                    | ned |
|     | Tips: Please use IE brow                                                                         | HSK四级RegistrationPhoto Upload         vser (above Version 6.0) or Firefox browser. Other browsers are not supported temporarily.         ttrg       Complete         Photo Requirements: no changes to photos are permitted if uploaded .         • Photo Requirements: recent bareheaded, full-face, white-color background, two-inch certificate photo, instead of landscape photos or photos of everyday life.         • Photo Formats: JPG.                                                                                                    | ned |
|     | Tips: Please use IE brow                                                                         | HSK四级RegistrationPhoto Upload         wser (above Version 6.0) or Firefox browser. Other browsers are not supported temporarily.         ting       Complete         Photo Requirements: no changes to photos are<br>permitted if uploaded .         • Photo Requirements: recent bareheaded, full-face,<br>white-color background, two-inch certificate photo,<br>instead of landscape photos or photos of everyday life.         • Photo Formats: JPG.         • Photo Standards: 180 pixels * 240 pixels                                                                                                    | ned |
|     | Tips: Please use IE brow                                                                         | HSK四级RegistrationPhoto Upload were (above Version 6.0) or Firefox browser. Other browsers are not supported temporarily.  ting Complete Photo Requirements: no changes to photos are permitted if uploaded .  Photo Requirements: recent bareheaded, full-face, white-color background, two-inch certificate photo, instead of landscape photos or photos of everyday life.  Photo Formats: JPG. Photo Standards: 180 pixels * 240 pixels File Size: less than 100K File Size: less than 100K                                                                                                    | ned |
|     | Tips: Please use IE brow                                                                         | HSK四级RegistrationPhoto Upload         wser (above Version 6.0) or Firefox browser. Other browsers are not supported temporarily.         ting       Complete         Photo Requirements: no changes to photos are<br>permitted if uploaded .         • Photo Requirements: recent bareheaded, full-face,<br>white-color background, two-inch certificate photo,<br>instead of landscape photos or photos of everyday life.         • Photo Formats: 1PG.         • Photo Standards: 180 pixels * 240 pixels         • File Size: less than 100K         • For test takers that cannot upload their electronic<br>photos on the renistration website, they can use                                                                                                    | ned |
|     | Tips: Please use IE brow                                                                         | HSK匹级RegistrationPhoto Upload         vser (above Version 6.0) or Firefox browser. Other browsers are not supported temporarily.         ttrg       Complete         Photo Requirements: no changes to photos are<br>permitted if uploaded .         • Photo Requirements: recent bareheaded, full-face,<br>white-color background, two-inch certificate photo,<br>instead of landscape photos or photos of everyday life.         • Photo Formats: JPG.         • Photo Standards: 180 pixels * 240 pixels         • File Size: less than 100K         • For test takers that cannot upload their electronic<br>photos on the registration website, they can use<br>removable storace devices (U disk. mobile hard disk.                                                                                                    | ned |
|     | Tips: Please use IE brow                                                                         | HSK匹级RegistrationPhoto Upload         vser (above Version 6.0) or Firefox browser. Other browsers are not supported temporarily.         ting       Complete         Photo Requirements: no changes to photos are<br>permitted if uploaded .         • Photo Requirements: recent bareheaded, full-face,<br>white-color background, two-inch certificate photo,<br>instead of landscape photos or photos of everyday life.         • Photo Formats: JPG.         • Photo Standards: 180 pixels * 240 pixels         • File Size: less than 100K         • For test takers that cannot upload their electronic<br>photos on the registration website, they can use<br>removable storage devices (U disk, mobile hard disk,<br>etc.) to take it to the Test Site. and ask for help from                                                                                                    | ned |
|     | Tips: Please use IE brow                                                                         | <ul> <li>HSK四级RegistrationPhoto Upload</li> <li>were (above Version 6.0) or Firefox browser. Other browsers are not supported temporarily.</li> <li>Image Complete</li> <li>Photo Requirements: no changes to photos are permitted if uploaded .</li> <li>Photo Requirements: recent bareheaded, full-face, white-color background, two-inch certificate photo, instead of landscape photos or photos of everyday life.</li> <li>Photo Formats: JPG.</li> <li>Photo Standards: 180 pixels * 240 pixels</li> <li>File Size: less than 100K</li> <li>For test takers that cannot upload their electronic photos on the registration website, they can use removable storage devices (U disk, mobile hard disk, etc.) to take it to the Test Site, and ask for help from Test Site staffs</li> </ul>                                                                                                    | ned |
|     | Tips: Please use IE brow                                                                         | <ul> <li>HSK四级RegistrationPhoto Upload</li> <li>were (above Version 6.0) or Firefox browser. Other browsers are not supported temporarily.</li> <li>Image Complete</li> <li>Photo Requirements: no changes to photos are permitted if uploaded .</li> <li>Photo Requirements: recent bareheaded, full-face, white-color background, two-inch certificate photo, instead of landscape photos or photos of everyday life.</li> <li>Photo Formats: JPG.</li> <li>Photo Standards: 180 pixels * 240 pixels</li> <li>File Size: less than 100K</li> <li>For test takers that cannot upload their electronic photos on the registration website, they can use removable storage devices (U disk, mobile hard disk, etc.) to take it to the Test Site, and ask for help from Test Site staffs</li> <li>Test takers who register to take Chinese language</li> </ul>                                                                                                    | ned |
|     | Tips: Please use IE brow                                                                         | <ul> <li>HSK四级RegistrationPhoto Upload</li> <li>ver (above Version 6.0) or Firefox browser. Other browsers are not supported temporarily.</li> <li>Image Complete</li> <li>Photo Requirements: no changes to photos are permitted if uploaded .</li> <li>Photo Requirements: recent bareheaded, full-face, white-color background, two-inch certificate photo, instead of landscape photos or photos of everyday life.</li> <li>Photo Formats: JPG.</li> <li>Photo Standards: 180 pixels * 240 pixels</li> <li>File Size: less than 100K</li> <li>For test takers that cannot upload their electronic photos on the registration website, they can use removable storage devices (U disk, mobile hard disk, etc.) to take it to the Test Site, and ask for help from Test Site staffs</li> <li>Test takers who register to take Chinese language tests at test centers in mainland China shall upload</li> </ul>                                                                                                    | ned |
|     | Tips: Please use IE brow                                                                         | <ul> <li>Complete</li> <li>Photo Requirements: no changes to photos are permitted if uploaded .</li> <li>Photo Requirements: no changes to photos are permitted if uploaded .</li> <li>Photo Requirements: recent bareheaded, full-face, white-color background, two-inch certificate photo, instead of landscape photos or photos of everyday life.</li> <li>Photo Formats: JPG.</li> <li>Photo Standards: 180 pixels * 240 pixels</li> <li>File Size: less than 100K</li> <li>For test takers that cannot upload their electronic photos on the registration website, they can use removable storage devices (U disk, mobile hard disk, etc.) to take it to the Test Site, and ask for help from Test Site staffs</li> <li>Test takers who register to take Chinese language tests at test centers in mainland China shall upload their electronic photos. Those who fail to upload their electronic photos.</li> </ul>                                                                                                    | ned |
|     | Tips: Please use IE brow                                                                         | <ul> <li>Asked of and show the show the sho</li></ul>                                                           | ned |
|     | Tips: Please use IE brow                                                                         | <ul> <li>ASK匹级RegistrationPhoto Upload</li> <li>were (above Version 6.0) or Firefox browser. Other browsers are not supported temporarily.</li> <li>Iting Complet</li> <li>Related Notes</li> <li>Photo Requirements: no changes to photos are permitted if uploaded .</li> <li>Photo Requirements: recent bareheaded, full-face, white-color background, two-inch certificate photo, instead of landscape photos or photos of everyday life.</li> <li>Photo Formats: JPG.</li> <li>Photo Standards: 180 pixels * 240 pixels</li> <li>File Size: less than 100K</li> <li>For test takers that cannot upload their electronic photos on the registration website, they can use removable storage devices (U disk, mobile hard disk, etc.) to take it to the Test Site, and ask for help from Test Site staffs</li> <li>Test takers who register to take Chinese language tests at test centers in mainland China shall upload their electronic photos or whose photos fail to upload the photos or whose photos fail to meet the criteria will not be allowed to enter the examination room to take the</li> </ul>                                                                                                    | ned |
|     | Tips: Please use IE brow                                                                         | ASK CAR Cooler A Markada () () () () () () () () () () () () ()                                                                                                    | ned |
|     | Tips: Please use IE brow                                                                         | <section-header><section-header>Action to the registration by the registration by the registration of the registration of the registration of the registration of the registration registration website, they can use in the registration website, they can use in revealed is the registration website, they can use in revealed is the registration website, they can use in revealed is the registration website, they can use in revealed is the registration website, they can use in revealed is the registration website, they can use in revealed is the registration website, they can use in revealed is to reduce the registration website, they can use is revealed is to reduce the registration website, they can use is revealed is to take it to the rest Site, and ask for help from the rest is the rest site canters in mainland. China shall upload the relectronic photos. Those who fail to upload the relectronic photos in the registration remote the criteria will not be allowed to enter the examination room to take the rest bar is an indicated of the rest is the rest is t</section-header></section-header> | ned |
|     | Tips: Please use IE brow                                                                         | <section-header><section-header>Action to be a series of the series of the series of th</section-header></section-header> | ned |

|             | HSKRegis                                             | trationInformation confirmation                   | of test taker                     |
|-------------|------------------------------------------------------|---------------------------------------------------|-----------------------------------|
| Tips: Pleas | se use IE browser (ab                                | ove Version 6.0) or Firefox browser. Other browse | rs are not supported temporarily. |
|             | User Name                                            |                                                   | Photo                             |
|             | Name                                                 |                                                   |                                   |
|             | Chinese<br>Name                                      |                                                   |                                   |
|             | Gender                                               |                                                   |                                   |
|             | Birthday                                             |                                                   |                                   |
|             | Telephone<br>Number                                  |                                                   |                                   |
|             | Address                                              |                                                   |                                   |
|             | Nationality                                          |                                                   |                                   |
|             | Nation                                               |                                                   |                                   |
|             | Mother<br>Tongue                                     | +++++++++++++++++++++++++++++++++++++++           |                                   |
|             | ID Type                                              | Passport                                          |                                   |
|             | ID Card<br>Number                                    | +++++++++++++++++++++++++++++++++++++++           |                                   |
|             | How long<br>have you<br>been<br>learning<br>Chinese: | +++++++++++++++++++++++++++++++++++++++           |                                   |
|             | 您是:                                                  |                                                   |                                   |
|             | Test Type                                            | HSK四级                                             |                                   |
|             | Test Date                                            | 2020-12-12                                        |                                   |
|             | Name of test<br>sites                                | Confucius Institute at Rhodes University.         |                                   |
|             | Test Location                                        |                                                   |                                   |
|             |                                                      |                                                   |                                   |
|             |                                                      | Previous Confirm and                              |                                   |
|             |                                                      |                                                   |                                   |

| 1. Please pay thetestfee at Confucius Institute at Rhodes University. before 2020-               |
|--------------------------------------------------------------------------------------------------|
| <b>11-27</b> or contact the test center for the payment information. If notestfee is received by |
| the Center after the deadline, your test reservation will be automatically cancelled.            |
| Onceyou've successfully paid the fee, the test cannot be cancelled.                              |

2. Please carefully check to ensure your information is true and correct. If any information is foundincorrect and the testfeehas not been paid yet, please log into the Personal Information Center to update your personal information; if the fee has been paid, please contact the test center to confirm your registration information.

3.Your admission ticket will be ready on **Monday of the testing week**, and can be found and printed in your personal information center.

Enter Personal Information Center Return to Home

## 2. If it is your first time registering as a user.

**Step 1** Login to the website: <u>http://www.chinesetest.cn</u>

**Step 2** Choose the website Language

| ww                             | w.chinesetes                                                                               | t.cn                                                       |                                                                                           | click                                                                                                    | nere to cha<br>e language                         | ange<br>e                                                                                                    | ♥ 提索 登录 注册                                                                                      |
|--------------------------------|--------------------------------------------------------------------------------------------|------------------------------------------------------------|-------------------------------------------------------------------------------------------|----------------------------------------------------------------------------------------------------|---------------------------------------------------|----------------------------------------------------------------------------------------------------|-------------------------------------------------------------------------------------------------|
| 考试报名                           |                                                                                            | 2                                                          | 2019年考试日期 🛛 🕰                                                                             | 2020年考试日期                                                                                                    | 考生登录                                              | 考点登录                                                                                                    |                                                                                                 |
| HSK<br>hinese Proficiency Test | HSKKK<br>HSK Speaking Test                                                                 | YCT<br>Youth Chinese Test                                  | BCT<br>Business Chinese Test                                                              | MCT<br>Medical Chinese Test                                                                                                    | 密码                                                | 5728                                                                                                    | 模拟考试                                                                                            |
| 查看考试计划                         | 查看考试计划                                                                                     | 查看考试计划                                                     | 查看考试计划                                                                                    | 查看考试计划                                                                                                    | 登录                                                | 注册                                                                                                    | 资源中心                                                                                            |
| 03 N                           | lew User—<br>(语考试用<br>ww.chinesetest                                                       | ——Create                                                   | e account                                                                                 | 简体中;<br>elcome zangliciru@gn                                                                                                    | 之   English   日本語<br>nail.com back , <u>Persc</u> | 한국어   Français  <br>onal Information Cent                                                                      | Русский   Españo<br>Search<br>er Log Out 购物#                                                    |
| Registration                   | n                                                                                          |                                                            | 2019 Test Date                                                                            | 2020 Test Date                                                                                                    | Test Taker                                        | Test Center                                                                                                    |                                                                                                 |
| HSK                            | HSKK<br>HSK Speaking Test                                                                  | YCT<br>Youth Chinese Test                                  | BCT<br>Business Chinese Test                                                              | MCT<br>Medical Chinese Test                                                                                                    | UserName<br>Password                              |                                                                                                    | Practice                                                                                        |
|                                |                                                                                            |                                                            |                                                                                           | medical crimese rest                                                                                                    |                                                   | 4410                                                                                                    | 00                                                                                              |
| heck Schedule                  | Check Schedule                                                                             | Check Schedule                                             | Check Schedule                                                                            | Check Schedule                                                                                                    | Login<br>Recover                                  | A410<br>New User<br>Password                                                                                   | click here<br>eate acco<br>Downloa                                                              |
| heck Schedule                  | Check Schedule<br>Account Cre<br>又语专证即<br>www.chinesetes<br>Announcement                   | Check Schedule<br>eating<br>ESEM<br>st.cn                  | Check Schedule                                                                            | 简体<br>可<br>Test Center                                                                                                    | Login<br>Recover<br>中文   English   日本<br>Practice | A 4 10<br>New User<br>Cr<br>Password<br>語) 한국어   França                                                        | click here<br>eate acco<br>Downloa<br>is   Русский   Esp<br>© Sea<br>Login New L<br>tion About  |
| heck Schedule                  | Check Schedule                                                                             | Check Schedule<br>eating<br>EFFM<br>st. cn                 | Check Schedule                                                                            | 简体<br>Check Schedule<br>简体<br>可<br>Test Center<br>nt Creating                                                                                                    | Login<br>Recover                                  | A 4 10<br>New User<br>Password<br>표   한국어   França                                                             | click here<br>eate acco<br>Downloa<br>is   Русский   Еsp<br>© Seal<br>Login New L<br>tion About |
| check Schedule                 | Check Schedule<br>Account Cre<br>又语专订<br>Www.chinesetes<br>Announcement                    | Check Schedule<br>eating<br>EFFM<br>st.cn<br>About Test    | Check Schedule                                                                            | Test Center<br>nt Creating<br>are required to be fil                                                                                                    | Login<br>Recover<br>中文   English   日本<br>Practice | A410<br>New User<br>Cr<br>Assword<br>語) 한국어   França                                                           | click here<br>eate acco<br>Downloa<br>is   Русский   Esp<br>© Sea<br>Login New L<br>tion About  |
| heck Schedule                  | Check Schedule                                                                             | Check Schedule<br>eating<br>EFFM<br>st.cn<br>About Test    | Check Schedule Check Schedule Test Registratio Account the following with * san@gmail.com | The content of a content of a | Login<br>Recover                                  | A410<br>New User<br>Password<br>표 한국어   França                                                                 | tion About                                                                                      |
| check Schedule                 | Check Schedule<br>Account Cro<br>CESESTICE<br>WW.chinesetes<br>Announcement<br>Email<br>Pa | Check Schedule<br>eating<br>BESSIO<br>st. cn<br>About Test | Check Schedule                                                                            | Test Center<br>Test Center<br>nt Creating<br>are required to be fill<br>)* Please enter con<br>uthentication inform<br>)* At least 6 chara                                                                                                    | Login<br>Recover                                  | A 4 10<br>New User<br>Password<br>표 ) 한국어 [ França<br>Test Regula<br>ss in order to time<br>contain the "#","~ | tion About                                                                                      |

|                                          | Mother Tongue :                                               | 英语 English 🗸 🗸          |                                     |                                           |                   |
|------------------------------------------|---------------------------------------------------------------|-------------------------|-------------------------------------|-------------------------------------------|-------------------|
|                                          | Birth Date:                                                   | 2000-01-01              |                                     |                                           |                   |
|                                          | Belong to :                                                   | Student      In-servi   | ce professionals O                  | thers (Freelance)                         |                   |
|                                          | Please Select :                                               | Elementary school stu   | idents OSecondary s                 | school students  OUniversity student      | ts                |
|                                          |                                                               | Graduate students an    | d students with degree              | es above Ochinese language traine         | es                |
|                                          | Please Select :                                               | Engineering Agror       | omy (Medical Scien                  | ice (Management (Military Scier           | nce Arts          |
|                                          | How long have you been learning<br>Chinese:                   | 1年 One year V           | * Please Select                     |                                           |                   |
|                                          | Why do you want to learn Chinese:                             | Out of personal inter v |                                     |                                           |                   |
|                                          | How did you get to know about the<br>Chinese test:            | From teacher            |                                     |                                           |                   |
|                                          | Code :                                                        | 8734 8734               | ⊘ * If not clear, plea              | ase click it to reload                    |                   |
|                                          | ✓ I have read and agree to R                                  | egistration Agreement   | * Please read Regist                | ration Agreement                          |                   |
|                                          |                                                               | Submit                  | Reset                               |                                           |                   |
|                                          | -                                                             | click sub               | omit                                |                                           |                   |
| Step 5                                   | Go back to Home                                               | page to regist          | er for HSK                          |                                           |                   |
| Home                                     | Announcement Abou                                             | t Test Registratio      | on Test Center                      | Practice Test Regulation                  | About Us          |
| go bac                                   | sk to                                                         |                         |                                     |                                           |                   |
| home p                                   | bage                                                          |                         |                                     |                                           |                   |
|                                          |                                                               | Successfully re         | gistered as a websi                 | te user!                                  |                   |
|                                          |                                                               | Enter Personal Info     | rmation Center                      | Register Now                              |                   |
|                                          |                                                               |                         |                                     |                                           |                   |
|                                          |                                                               |                         |                                     |                                           |                   |
| Step 6                                   | Register for HSK                                              |                         |                                     |                                           |                   |
|                                          | 汉语考试服务网                                                       |                         | 简体中文                                | t   English   日本語   한국어   Français   F    | Русский   Español |
| XAND                                     | www.chinesetest.cn                                            | v                       | Velcome zangliciru@gm               | ail.com back , Personal Information Cente | r Log Out 购物车     |
| > Regis                                  | tration                                                       | 2019 Test Date 🛛 🥰      | 2020 Test Date                      | Test Taker Test Center                    |                   |
| HS                                       | K HSKK 🌿                                                      | BCT                     | MCT                                 | Password                                  | Practice          |
| Chinese Profici<br>Click he<br>Check Sch | HSK Speaking Test Youth Chin<br>Check Schedule Check Schedule | thedule Check Schedule  | Medical Chinese Test Check Schedule | Code 4410<br>Login New User               |                   |
|                                          |                                                               |                         |                                     | Recover Password                          | Download          |

| oose Test Center                                                                                                    | Fill out Personal Information 3                                                                                                    | Ipload 4 Confirm                                                   | Registration 🗸 Registration conf                                                                                                    |
|----------------------------------------------------------------------------------------------------|----------------------------------------------------------------------------------------------------|--------------------------------------------------------------------|----------------------------------------------------------------------------------------------------|
|                                                                                                    | HSKRegistrationTes                                                                                                    | t Center Choosi                                                    | ng                                                                                                    |
| Tips: Please use IE br                                                                                                    | owser (above Version 6.0) or Firefox bro                                                                                                    | owser. Other browsers a                                            | are not supported temporarily.                                                                                                    |
| Test Subjects:                                                                                                    | SK四级 ~                                                                                                    | click herentese                                                    | Select Test Level                                                                                                    |
| Continent: Af                                                                                                    | rica v                                                                                                    | Choose<br>©* Plea<br>the mos<br>you.                               | se select the continenet with t convenient test site for                                                                                                    |
| Country/Region: SC                                                                                                    | outh AFRICA    See Paper-based Test                                                                                                    | <pre></pre>                                                        | se select the country/area<br>most convenient test site for                                                                                                    |
| Test format:                                                                                                    | Paper-based Test                                                                                                    | * Please                                                           | select test format                                                                                                    |
| Test Center:                                                                                                    | onfucius Institute at Rhodes Unive $\checkmark$                                                                                                    | Plea                                                               | se select your desired test                                                                                                    |
| Test Date: 20                                                                                                    | 20-12-12 ~                                                                                                    | ⊘* Test<br>test                                                    | time to participate in the                                                                                                    |
| ✓ I have read and ag<br>Test Registration and Test                                                                                                    | reed to the Instructions "Notice on Chi<br>st Affairs" "A Guide to Privacy Protection<br>Chinese Test Tak                                                                                                    | nese<br>n for ©*<br>kers"                                          |                                                                                                    |
| oose Test Center 📝 🖌                                                                                                    | ill out Personal Information <u> </u> U                                                                                                    | pload 4 Confirm I                                                  | Registration V Registration confi                                                                                                    |
| Tips: Please use IE br                                                                                                    | HSKRegistrationTest                                                                                                    | pload 4 Confirm I<br>Taker Informat                                | Registration Registration confi                                                                                                    |
| Tips: Please use IE br<br>User Name                                                                                                    | HSKRegistration 3 U<br>HSKRegistrationTest                                                                                                    | pload 4 Confirm I<br>Taker Informat<br>wser. Other browsers a      | Registration Registration conf<br>ion<br>re not supported temporarily.                                                                                                    |
| Tips: Please use IE br<br>User Name                                                                                                    | HSKRegistration 3 U<br>HSKRegistrationTest<br>owser (above Version 6.0) or Firefox bro<br>e: zangliciru@gmail.com                                                                                                    | pload 4 Confirm I<br>Taker Informat                                | Registration Registration confi<br>ion<br>* Please input the surname and<br>firstname on your valid<br>certificate                                                                                                    |
| Tips: Please use IE br<br>User Name<br>Chinese Name                                                                                                    | III out Personal Information     3     0       HSKRegistrationTest       owser (above Version 6.0) or Firefox brocket       e: zangliciru@gmail.com       e:                                                                                                    | pload 4 Confirm I Taker Informat www. Other browsers a             | Registration Registration confi<br>ion<br>* Please input the surname and<br>firstname on your valid<br>certificate<br>Please input your correct Chines<br>name                                                                                                    |
| Tips: Please use IE br<br>User Name<br>Name<br>Chinese Name<br>Gender                                                                                           | III out Personal Information 3     U       HSKRegistrationTest       owser (above Version 6.0) or Firefox broc       e:     zangliciru@gmail.com       e:                                                                                                    | pload 4 Confirm I Taker Informat wwser. Other browsers a           | Registration Registration confi<br>ion<br>re not supported temporarily.<br>* Please input the surname and<br>firstname on your valid<br>certificate<br>Please input your correct Chines<br>name<br>* Click "Browse" to select                                                                                                    |
| Tips: Please use IE br<br>User Name<br>Name<br>Chinese Name<br>Gender<br>Birthday                                                                               | HSKRegistration 3 U HSKRegistrationTest owser (above Version 6.0) or Firefox bro c: zangliciru@gmail.com c:                                                                                                    | pload 4 Confirm I                                                  | Registration Registration confi<br>ion re not supported temporarily.  * Please input the surname and firstname on your valid certificate Please input your correct Chines name * Click "Browse" to select ©* Click "Input Box" to enter your birth date                                                                                                    |
| Tips: Please use IE br<br>User Name<br>Chinese Name<br>Gender<br>Birthday<br>Nationality                                                                        | III out Personal Information 3     U       HSKRegistrationTest       owser (above Version 6.0) or Firefox browser       e:     zangliciru@gmail.com       e:                                                                                                    | pload 4 Confirm I<br>Taker Informat<br>www. Other browsers a       | Registration Registration confi<br>ion re not supported temporarily.  * Please input the surname and firstname on your valid certificate Please input your correct Chines name * Click "Browse" to select  * Click "Input Box" to enter your birth date * Enter your nationality                                                                                                    |
| Tips: Please use IE br<br>User Name<br>Name<br>Chinese Name<br>Gender<br>Birthday<br>Nationality<br>Mother Tongue                                               | III out Personal Information 3 U         HSKRegistrationTest         owser (above Version 6.0) or Firefox brock         e:       zangliciru@gmail.com         e:                                                                                                    | pload 4 Confirm I<br>Taker Informat<br>www. Other browsers a<br>   | Registration Registration confi<br>ion re not supported temporarily.  * Please input the surname and firstname on your valid certificate Please input your correct Chines name * Click "Browse" to select  * Click "Input Box" to enter your birth date * Enter your nationality * Enter your fisrt language, i.e.mother language                                                                                                    |
| Tips: Please use IE br<br>User Name<br>Chinese Name<br>Gender<br>Birthday<br>Nationality<br>Mother Tongue                                                       | HSKRegistration 3 U<br>HSKRegistrationTest<br>owser (above Version 6.0) or Firefox bro<br>e: zangliciru@gmail.com<br>e:                                                                                                    | pload 4 Confirm I<br>Taker Informat<br>week. Other browsers a<br>  | Registration Registration confi<br>ion re not supported temporarily.  * Please input the surname and firstname on your valid certificate Please input your correct Chines name * Click "Browse" to select  * Click "Browse" to select  * Click "Input Box" to enter your birth date * Enter your nationality * Enter your fisrt language, i.e.mother language * Select your valid certificate with a number of 3-38 characters.                                                                                                    |
| Tips: Please use IE br<br>User Name<br>Name<br>Chinese Name<br>Gender<br>Birthday<br>Nationality<br>Mother Tongue<br>ID Type<br>ID Card Number                  | iiii out Personal Information 3       U         HSKRegistrationTest       Over the second second | pload 4 Confirm I<br>Taker Informat<br>weser. Other browsers a<br> | Registration Registration confi<br>ion re not supported temporarily.  * Please input the surname and firstname on your valid certificate  Please input your correct Chines name  * Click "Browse" to select  * Click "Input Box" to enter your birth date  * Enter your nationality  * Enter your nationality  * Enter your fisrt language, i.e.mother language  * Select your valid certificate with a number of 3-38 characters.  * Valid certificate number of you selected ID type                                                               |
| Tips: Please use IE br<br>User Name<br>Chinese Name<br>Chinese Name<br>Gender<br>Birthday<br>Nationality<br>Mother Tongue<br>ID Card Number<br>Telephone Number | III out Personal Information 3 U         HSKRegistrationTest         owser (above Version 6.0) or Firefox browser         e: zangliciru@gmail.com         e: zangliciru@gmail.com         e: SOUTH AFRICA         e: English         e: Passport         r:                                                                                                    | pload 4 Confirm I<br>Taker Informat<br>weser. Other browsers a<br> | Registration Registration confi<br>ion re not supported temporarily.  * Please input the surname and firstname on your valid certificate  Please input your correct Chines name * Click "Browse" to select  * Click "Browse" to select  * Click "Input Box" to enter your birth date * Enter your nationality * Enter your nationality * Enter your fisrt language, i.e.mother language * Select your valid certificate with a number of 3-38 characters. * Valid certificate number of you selected ID type * Enter your available telephone number |

|                           |                                                                                    | · · · · · · · · · · · · · · · · · · ·   |
|---------------------------|------------------------------------------------------------------------------------|-----------------------------------------|
| 您是:                       | Student $\bigcirc$ In-service professionals $\bigcirc$ Other                       | s (Freelance)                           |
|                           |                                                                                    | el studente el laiversity studente      |
| Please Select:            | Craduate students and students with degrees                                        |                                         |
|                           |                                                                                    |                                         |
|                           | OLiterature OHistory OPhilosophy OPedagog                                          | y OEconomics OLaw OScience              |
| Please Select:            | OEngineering OAgronomy OMedical Science                                            | OManagement OMilitary Science           |
|                           | OArts ○other                                                                       |                                         |
| choose acco               | r <u>ding to individual circu</u> mstances                                         | <b>.</b>                                |
| 推广码:                      | No need to fill in here                                                            | 请输入推广码(可不填写)                            |
|                           |                                                                                    |                                         |
| Address:                  |                                                                                    | Enter your address                      |
|                           |                                                                                    |                                         |
|                           |                                                                                    | Limted to 0-50 characters or            |
| Notes:                    |                                                                                    | Symbols!                                |
|                           |                                                                                    |                                         |
|                           | Previous Next Step                                                                 |                                         |
|                           |                                                                                    |                                         |
|                           |                                                                                    |                                         |
| Step 9 3 Upload pho       | oto                                                                                |                                         |
|                           |                                                                                    |                                         |
|                           |                                                                                    |                                         |
| Choose Test Center 2 Fill | out Personal Information 3 Upload 4 Confi                                          | m Registration 🗸 Registration confirmed |
| -                         |                                                                                    |                                         |
|                           |                                                                                    | ad                                      |
|                           | HSK四级RegistrationPhoto Opio                                                        | ad                                      |
| Tips: Please use IE brow  | ser (above Version 6.0) or Firefox browser. Other browse                           | rs are not supported temporarily.       |
|                           | Related Notes                                                                      |                                         |
| Select photo              | Complete Related Notes                                                             |                                         |
|                           | ◇ Photo Requirements                                                               | no changes to photos are                |
|                           | permitted if uploaded                                                              |                                         |
| - 19Ka                    | ◇Photo Requirements:                                                               | recent bareheaded, full-face,           |
|                           | white-color backgroun                                                              | d, two-inch certificate photo,          |
|                           | instead of landscape p                                                             | notos or photos of everyday life.       |
|                           | Photo Formats: JPG.                                                                | 0 pixels * 240 pixels                   |
|                           | <ul> <li>&gt; Prioto Standards: 18</li> <li>&gt; Eile Size: loss than 1</li> </ul> |                                         |
|                           | For tast takes that                                                                | annot unload their electronic           |
|                           | - For test takers tild.                                                            | ion website, they can use               |
|                           | removable storage dev                                                              | rices (U disk, mobile hard disk         |
|                           | etc.) to take it to the 3                                                          | est Site, and ask for help from         |
|                           | Test Site staffs                                                                   |                                         |
|                           | Tast takers who mai                                                                | ster to take Chinese language           |
|                           | test at test conters in                                                            | mainland China shall unload             |
| $\sim$                    | their electronic photos                                                            | Those who fail to unload the            |
|                           | nhotos or whose photos                                                             | s fail to meet the criteria will not    |
|                           | priotos or wriose proto                                                            | a vamination room to take the           |
|                           | tests                                                                              | - samination room to take the           |
|                           | tests                                                                              |                                         |
|                           |                                                                                    |                                         |
|                           | Previous Next Step                                                                 |                                         |
|                           |                                                                                    |                                         |

| Choose Test Center                                                   | 2 Fill out Pe                                                                            | rsonal Information 3 Upload 4 Confi                                                                                                    | rm Registration 🗸 Registratio                                                                                                    |
|----------------------------------------------------------------------|------------------------------------------------------------------------------------------|----------------------------------------------------------------------------------------------------|----------------------------------------------------------------------------------------------------|
| ļ                                                                    | HSKRegis                                                                                 | trationInformation confirmation                                                                                                    | of test taker                                                                                                    |
| Tips: Please us                                                      | se IE browser (ab                                                                        | ove Version 6.0) or Firefox browser. Other browse                                                                                                    | ers are not supported temporarily.                                                                                                    |
|                                                                      |                                                                                          |                                                                                                    | Dhata                                                                                                    |
|                                                                      | User Name                                                                                |                                                                                                    | Photo                                                                                                    |
|                                                                      | Chinese                                                                                  | 177771111111111111111111111111111111111                                                                                                    |                                                                                                    |
| _                                                                    | Name                                                                                     |                                                                                                    |                                                                                                    |
| _                                                                    | Gender                                                                                   |                                                                                                    |                                                                                                    |
|                                                                      | Telephone                                                                                |                                                                                                    |                                                                                                    |
|                                                                      | Number                                                                                   |                                                                                                    |                                                                                                    |
| -                                                                    | Address                                                                                  |                                                                                                    |                                                                                                    |
|                                                                      | Nationality                                                                              |                                                                                                    |                                                                                                    |
|                                                                      | Mother                                                                                   |                                                                                                    |                                                                                                    |
|                                                                      | Tongue                                                                                   |                                                                                                    |                                                                                                    |
| _                                                                    | ID Type                                                                                  | Passport                                                                                                    |                                                                                                    |
|                                                                      | ID Card<br>Number                                                                        | +++++++++++++++++++++++++++++++++++++++                                                                                                    |                                                                                                    |
|                                                                      | How long<br>have vou                                                                     |                                                                                                    |                                                                                                    |
|                                                                      | been                                                                                     |                                                                                                    |                                                                                                    |
|                                                                      | Chinese:                                                                                 |                                                                                                    |                                                                                                    |
|                                                                      | 您是:                                                                                      |                                                                                                    |                                                                                                    |
|                                                                      | Test Type                                                                                | HSK四级                                                                                                    |                                                                                                    |
|                                                                      | Test Date                                                                                | 2020-12-12                                                                                                    |                                                                                                    |
|                                                                      | Name of test<br>sites                                                                    | Confucius Institute at Rhodes University.                                                                                                    |                                                                                                    |
|                                                                      | Test Location                                                                            |                                                                                                    |                                                                                                    |
|                                                                      |                                                                                          | Previous Confirm and                                                                                                    |                                                                                                    |
| Choose Test Cente<br>Sucessfull<br>1. Please<br>11-27 of<br>the Cent | r 2 Fill out I<br>y pre-regist<br>pay thetestfee<br>or contact the t<br>er after the dea | Personal Information 3 Upload 4 Con<br>ered, with a test confirmation lett<br>at Confucius Institute at Rhodes University<br>est center for the payment information.If n<br>idline, your test reservation will be automa | firm Registration Registration |
|                                                                      | we everentilly                                                                           | not the feet the test serves he as a little                                                                                                    |                                                                                                    |

Enter Personal Information Center Return to Home

祝贺你,完成报名,接下来就好好复习,准备考试吧!

Congratulations, finish the registration, then review and

prepare for the exam!